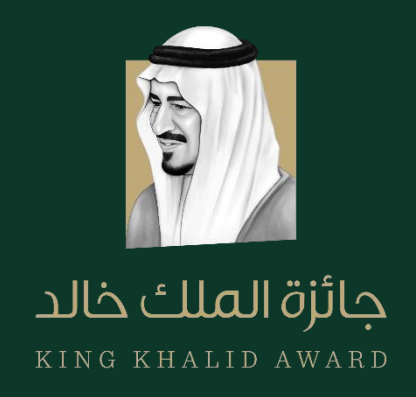

# King Khalid Sustainability Award

# **PORTAL NAVIGATION GUIDE**

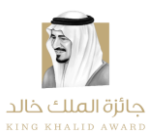

## **CONTENTS**

| KING KHALID FOUNDATION                           | 2  |
|--------------------------------------------------|----|
| GUIDE PURPOSE                                    |    |
| ACCESSING THE SUSTAINABILITY AWARD PORTAL        | 4  |
| REGISTERING                                      | 6  |
| LOGGING IN                                       | 7  |
| ACCESSING THE APPLICATION                        | 8  |
| ELIGIBILITY CRITERIA                             |    |
| PREPOPULATING APPLICATION USING YOUR UNIQUE ID   | 9  |
| ACCESSING THE RESOURCE CENTER                    | 10 |
| COMPLETING THE APPLICATION FORM                  | 11 |
| INFORMATION ICON                                 | 14 |
| SAVING, SUBMITTING & DOWNLOADING THE APPLICATION | 15 |
| CONFIDENTIALITY                                  | 16 |
| CONTACT INFORMATION                              | 17 |

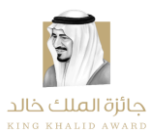

#### **KING KHALID FOUNDATION**

The King Khalid Foundation (KKF) is a charitable organization established in Saudi Arabia in 2001 by the family of the late King Khalid. The Foundation is a leader in sustainability, philanthropic and development work in Saudi Arabia.

The King Khalid Foundation (KKF) envisions a Saudi society with equal opportunities, striving towards prosperity by mobilizing and enabling stakeholders through social investment, capacity building and advocacy. KKF focuses on equal economic opportunity and financial independence which can be achieved through programs aimed at employment, job creation, social entrepreneurship, policy recommendations, improving institutional capacity, sustainability practices and employability skills.

The King Khalid Awards (KKA) are a tool for social change and are designed to recognize, encourage, and support exceptional achievements in the fields of corporate social responsibility, non-profit management excellence and social innovation. The annual King Khalid Awards for the private sector, non-profits and citizens have benefitted hundreds of organizations and thousands of people nationwide.

For further information, please see the organization's website: <u>http://kkf.org.sa/ar/Pages/default.aspx</u>

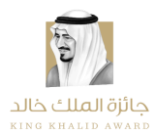

#### **GUIDE PURPOSE**

The purpose of this document is to provide applicants with more detailed guidance on the application process for the 2023 Sustainability Award cycle. The guide will review each stage of the online application process and provide detailed instructions, including illustrative screenshots from the Sustainability Award online portal.

Portal link: http://kka.kkf.org.sa/ar/rci/Pages/about.aspx

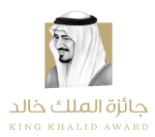

#### **ACCESSING THE SUSTAINABILITY AWARD PORTAL**

Please access the King Khalid Foundation (KKF) home page: <u>https://www.kkf.org.sa/.</u> Click on "Our work" and then "King Khalid Award" in the drop-down list.

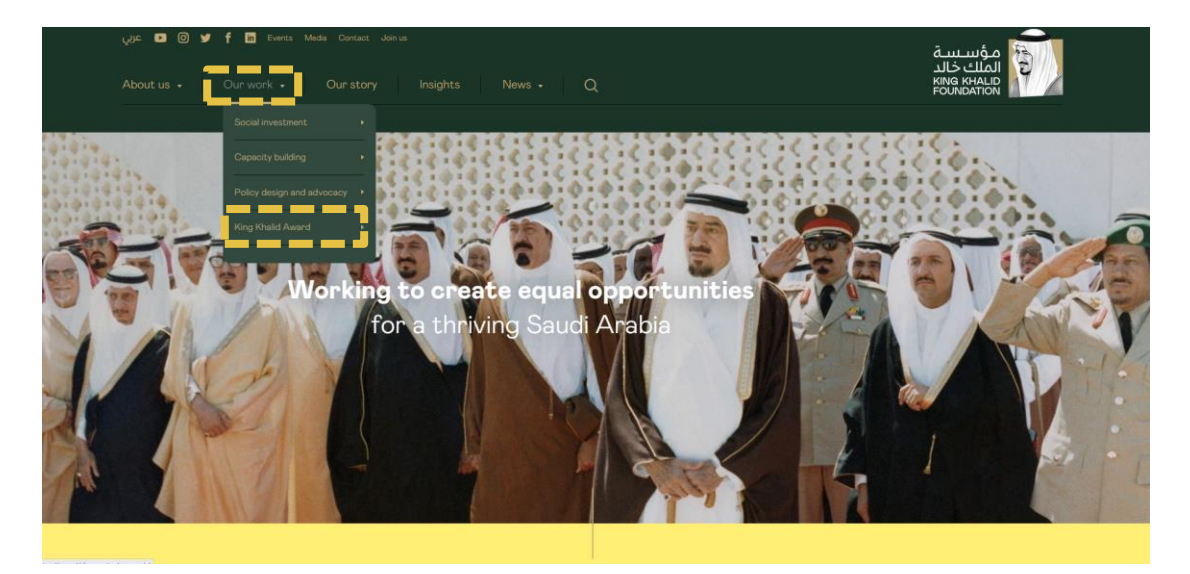

From there, scroll down to the "Sustainability" section and click "Learn more." After, please click "Learn more and apply."

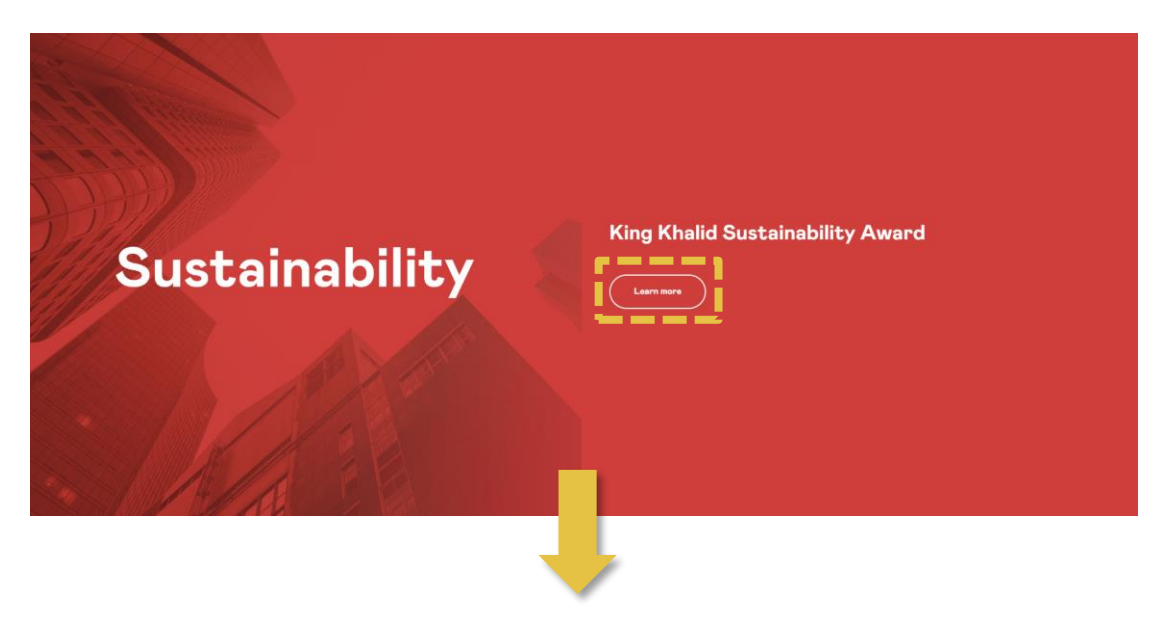

Sustainability Award 2023 Portal Navigation Guide

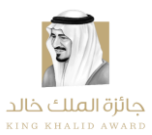

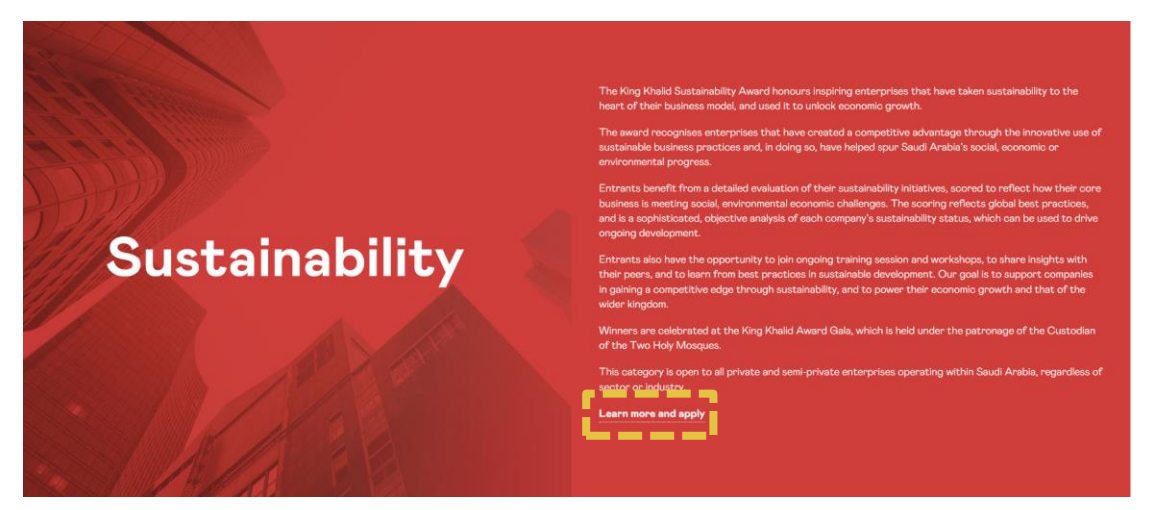

This will take you to the page below. Click "Sustainability Award" to access the Sustainability Award home page or in the drop-down list, select the page you would like to be directed to.

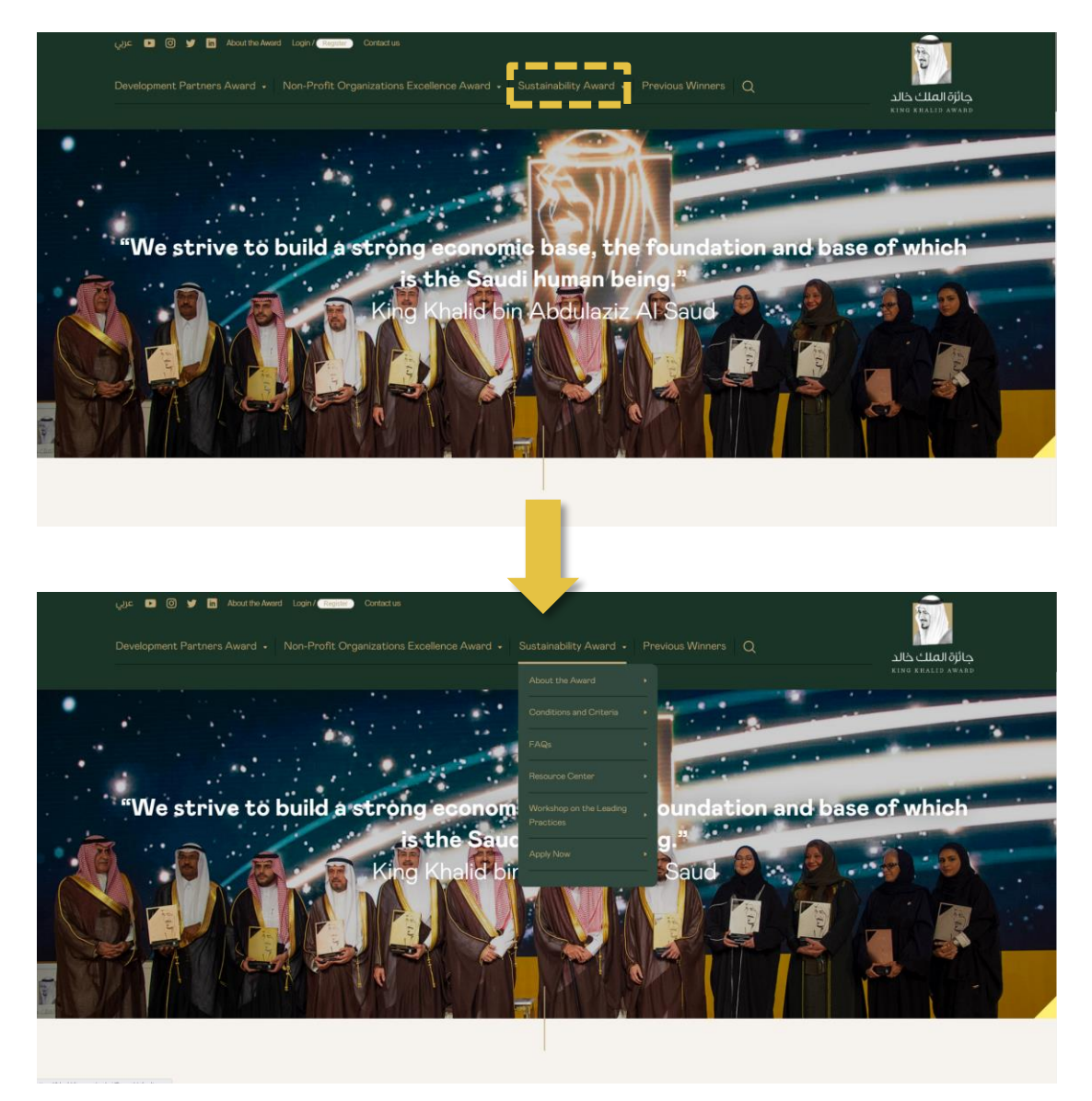

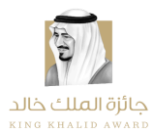

#### REGISTERING

Upon accessing the Sustainability Award home page, click "Register" at the top of the page to create the login details for your organization's application.

| المعند 😰 🐨 🖌 About the Award Toolin / Toolin Contract us                                                           | R.                                    |
|----------------------------------------------------------------------------------------------------|---------------------------------------|
| Development Partners Award + Non-Profit Organizations Excellence Award + Sustainability Award + Previous Winners Q | 1 A                                   |
| en en en en en en en en en en en en en e                                                                           | جائزة الملك خالد<br>RING RHALID AWARD |
| Constants with Marca and                                                                                           |                                       |
| Sustainability Award                                                                                               | N                                     |

Where indicated, populate all mandatory login criteria. For verification, please click the reCAPTCHA box at the bottom of the page, and click "Register".

| First name             |          |  |
|------------------------|----------|--|
|                        |          |  |
|                        |          |  |
| Last name              |          |  |
|                        |          |  |
|                        |          |  |
| Email                  |          |  |
|                        |          |  |
|                        |          |  |
| /Select                |          |  |
|                        |          |  |
|                        |          |  |
| Secret answer          |          |  |
|                        |          |  |
|                        |          |  |
| Password               |          |  |
|                        |          |  |
|                        |          |  |
| Confirm password       |          |  |
|                        |          |  |
| Emnot a robot medarrow |          |  |
| Triagy - Terms         |          |  |
|                        | Register |  |
|                        |          |  |
|                        |          |  |

Once you have completed this step, you will receive a verification email containing an activation link. You will need to click on this link to activate the account. If you do not receive this email, please check your spam email folder to see if the verification email was directed there.

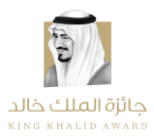

## **LOGGING IN**

By clicking the activation link in the verification email, you will be taken to the Sustainability Award home page. Click on "Login" at the top of the page and enter your login details. Then, click the reCAPTCHA box at the bottom of the page and click "Log In".

| عربي 🗈 💿 💆 🖪 About the Awa                                                                                               | Login / Toyota Contact us                                                                                        | 10 M                                                      |
|----------------------------------------------------------------------------------------------------|----------------------------------------------------------------------------------------------------|-----------------------------------------------------------|
| Development Partners Award 🔸                                                                                             | Non-Profit Organizations Excellence Award + Sustainability Award + Previous Winners Q                            | جائزة الملك خالد<br>KING KHALID AWARD                     |
| یں تک تک کی تک کی تک کی تک کی تک کی تک کی تک کی تک کی تک کی تک کی تک کی تک کی تک کی تک کی تک کی تک کی تک کی تک<br>Log In | Login / Register Centactus Non-Profit Organizations Excellence Award • Sustainability Award • Previous Winners Q | جائزة العلك خالد<br>مسترة العلك خالد<br>Rina Rialij Award |
|                                                                                                    |                                                                                                    |                                                           |
|                                                                                                    | Email                                                                                                    |                                                           |
|                                                                                                    | Password                                                                                                    |                                                           |
| ľ                                                                                                    | Forgot password                                                                                                  |                                                           |

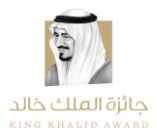

## **ACCESSING THE APPLICATION**

Once logged in, select "Sustainability Award" and then "Apply Now" to access Level 1 of the application.

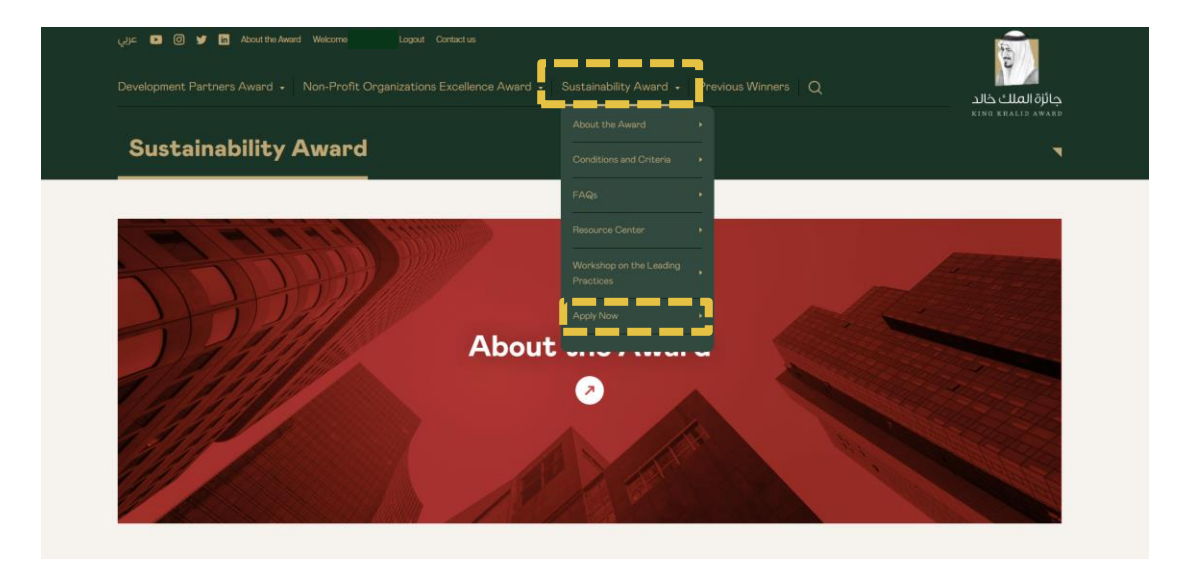

#### **ELIGIBILITY CRITERIA**

Before accessing the application, you will see information regarding the Award's eligibility criteria. The aim of this page is to help applicants determine whether they are eligible to apply to the Award. Please read the information carefully. Once you have read the criteria, click OK and you will be taken to Level 1 of the application.

If your organization is not eligible to apply, you will still be able to access the application and apply, however the application will not be taken into consideration.

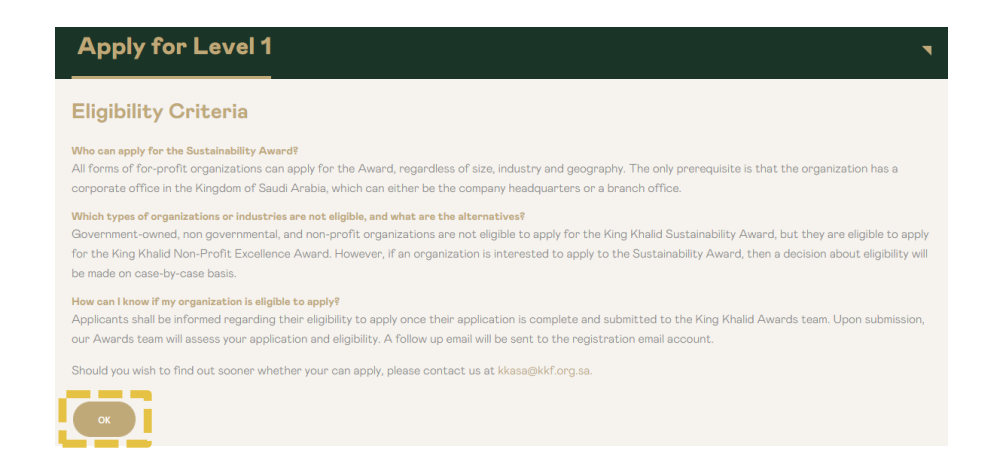

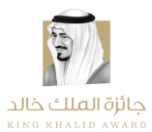

## PREPOPULATING APPLICATION USING YOUR UNIQUE ID

If you are a returning applicant and applied in the 2021 Award cycle, you will be able to prepopulate responses based on your organization's 2021 application.

To pre-populate responses, you will need to provide your organization's unique ID number received in the 2021 Award cycle in the registration box below and then select "Load Answers". If you did not participate in the last Award cycle or do not wish to prepopulate the application, please click "Skip".

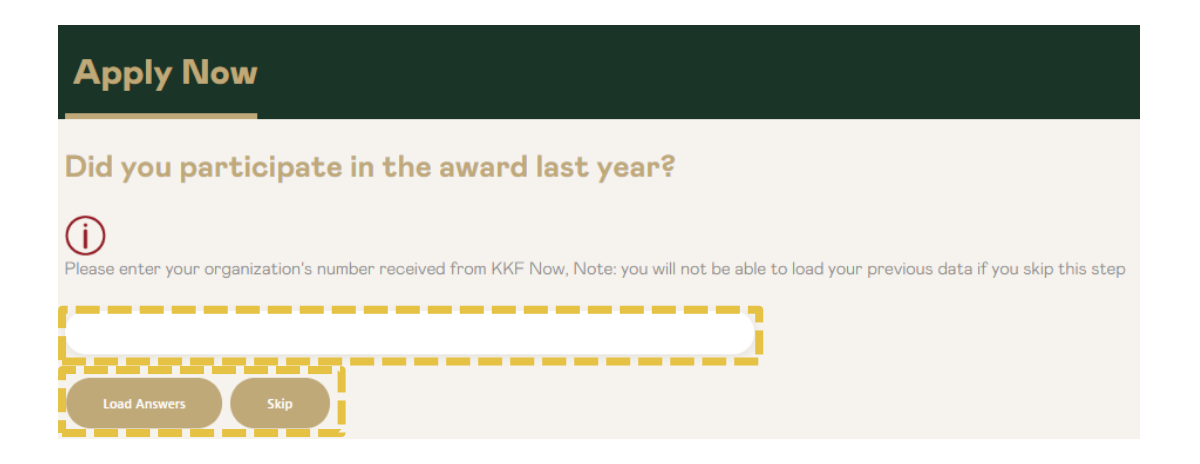

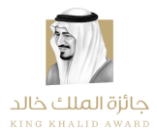

## **ACCESSING THE RESOURCE CENTER**

Once you have logged into the Award portal, click on "Resource Center." You will be taken to the Resource Center which includes information such as, key resources, and how to contact us if you wish to reach out to our team for any questions.

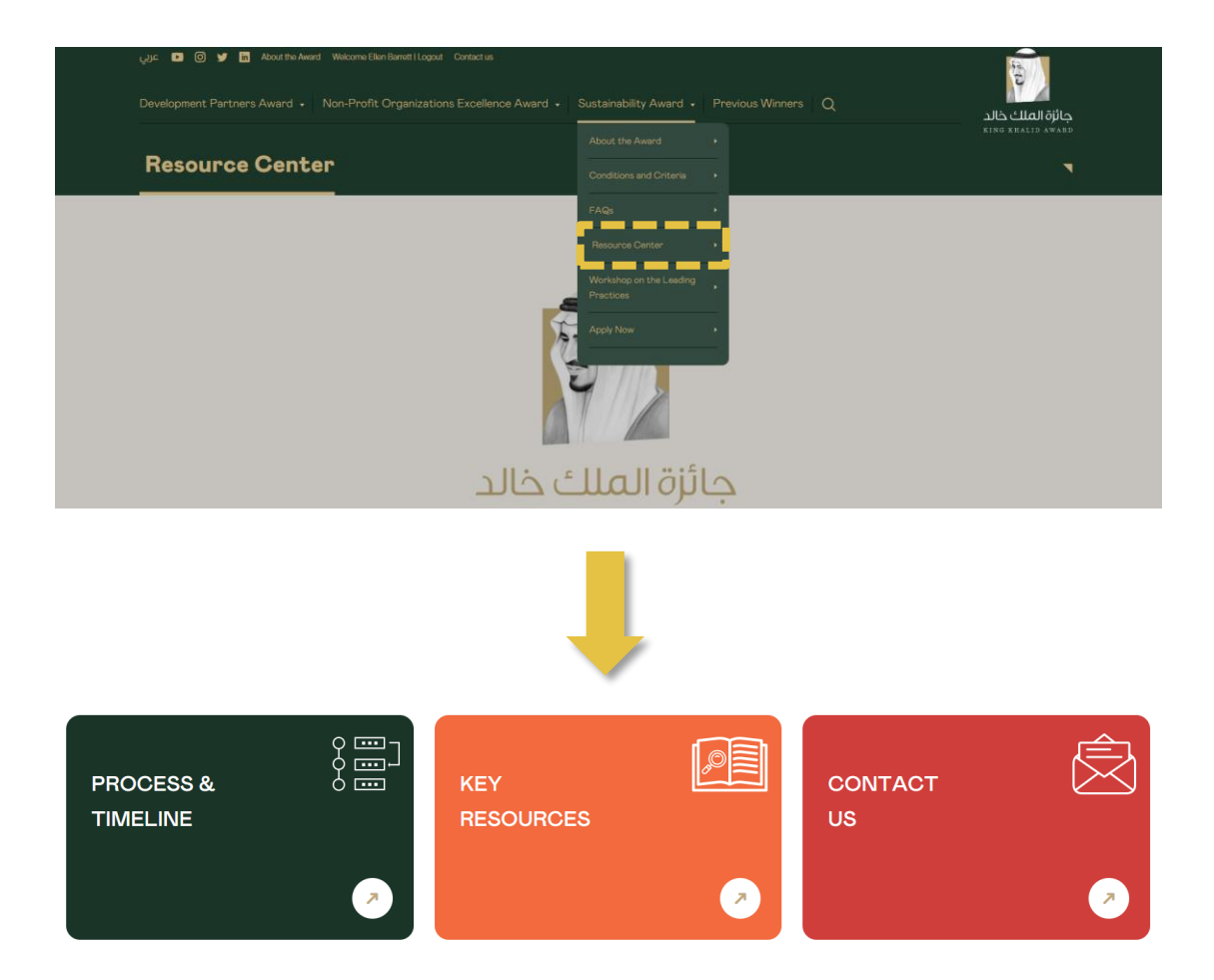

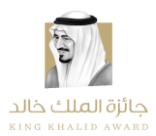

## **COMPLETING THE APPLICATION FORM**

The application consists of **four** main sections:

- General Information
- Sustainability Performance Areas (the four assessed sections of the Award):
  - o Governance
  - o Environmental
  - $\circ$  Social
  - o Economic
- > Opinions of Corporate Responsibility, Sustainability, and the Sustainability Award
- Sustainability Award Follow Up Survey

You can use the "Next" and "Previous" icons at the top and bottom of the page to navigate the different pages of the application form. All questions with a red "\*" symbol next to them are mandatory.

#### **Registration Page**

Before starting the first main section of the application, you will need to complete the Registration page. This page includes important information about the evaluation process, confidentiality, and instructions for completing the application. This section further provides the options to:

- See the Document Requests;
- Access the Award's Sustainability Glossary, including key Sustainability terms and definitions;
- Access the Award Handbook;
- See Frequently Asked Questions (FAQs);
- Download the Application.

You will be asked to confirm that you have read and understood the information.

| Document Requests          | Glossary           | <i>∎</i><br>Handbook | <b>7</b><br>Frequently Asked<br>Questions (FAQs) | Lownload Application |
|----------------------------|--------------------|----------------------|--------------------------------------------------|----------------------|
| 🗆 I have read and underst  | ood the above info | ormation.*           |                                                  |                      |
| Contact Us                 |                    |                      |                                                  |                      |
| King Khalid representative |                    | Account              | Ability Representative                           |                      |
| kkasa@kkf.org.sa           |                    | kkf@acco             | ountability.org                                  |                      |
| < Previous                 |                    | 🗈 Save 🗸 🗸 Subr      | mit                                              | Next >               |

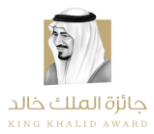

#### **General Information**

Once you have read and acknowledged the information on the Registration page, click on the "Next" icon to be taken to the first main section of the application, the General Information page. This section asks you to populate fields with basic information about your organization and contact details.

| Welcome                                         | Previous     Resource Center     Download Application     Submit     Next > |
|-------------------------------------------------|-----------------------------------------------------------------------------|
| Registration                                    |                                                                             |
| Section I. General Information                  | Section I. General Information                                              |
| Section II. Sustainability Performance<br>Areas | 1 - Please provide the following organization information: *                |
| Governance                                      |                                                                             |
| Strategy                                        | Name of your organization                                                   |
| Materiality & Stakeholders                      |                                                                             |
| Reporting & Disclosure                          | This field is required                                                      |
| Ethics                                          | Name of your organization in Arabic                                         |
| esponsible Supply Chain Management              |                                                                             |
| Risk, Quality & Operations<br>Management        | This field is required                                                      |
| Environmental                                   | Size of your organization                                                   |
| laterials & Waste                               | ⊖<50 employees                                                              |
| Energy                                          | ⊖ 50-100 employees                                                          |
| Water                                           | 0101-500 employees                                                          |

#### **Assessed Component**

The second main section of the application is the assessed component of the application. The subsections will ask questions about your company's performance and policies across the Sustainability Award's four core areas: Governance, Environmental, Social, and Economic.

There are a range of question types including multiple choice, Yes/No/NA, and open-ended text questions (see a few example questions below). Some questions may ask you to complete a table with quantitative information. For more information on the types of questions you may encounter, please visit our Applicant Handbook, available through the Registration page or in the Resource Center.

| 6 - How is sustai      | nability info             | rmation shared w       | vith staff at the o    | rganization? *         |                        |
|------------------------|---------------------------|------------------------|------------------------|------------------------|------------------------|
| Internal website       |                           |                        |                        |                        |                        |
| Newsletter             |                           |                        |                        |                        |                        |
| Memo                   |                           |                        |                        |                        |                        |
| Meetings/Discuss       | ions                      |                        |                        |                        |                        |
| Other                  |                           |                        |                        |                        |                        |
| We do not share s      | ustainability in          | formation as of yet    |                        |                        |                        |
| This field is required |                           |                        |                        |                        |                        |
|                        |                           |                        |                        |                        |                        |
| Files                  |                           |                        |                        |                        |                        |
| Select File 💮 U        | pload                     |                        |                        |                        |                        |
|                        |                           |                        |                        |                        |                        |
| Web Links              |                           |                        |                        |                        |                        |
|                        |                           |                        |                        |                        | _                      |
| Web Link               |                           |                        |                        |                        | ×                      |
| + add more entrie      | 8                         |                        |                        |                        |                        |
|                        |                           |                        |                        |                        |                        |
|                        |                           |                        |                        |                        |                        |
| 6 Plaase sampl         | ata tha tab               | le recording vour      | ongonization's pr      | actions polating t     | to worto               |
| io - Flease compl      | ere the tab               | le regarding your      | organización s pr      | actives relating       | to waste               |
| management:            |                           |                        |                        |                        |                        |
|                        |                           | 2020                   | 2021                   | 2022                   | 2023 Target            |
|                        |                           | 0                      |                        |                        |                        |
| Total Waste Produced   |                           | Kg                     | Kg                     | Kg                     | Kg                     |
|                        |                           | This field is required | This field is required | This field is required | This field is required |
|                        | Select                    |                        |                        |                        |                        |
| Waste                  |                           |                        |                        | X.                     |                        |
|                        | This field is<br>required | This field is required | This field is required | This field is required | This field is required |
| We do not measur       | e this yet                |                        |                        |                        |                        |

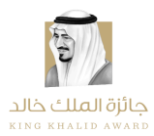

#### **Opinions of Corporate Responsibility, Sustainability, and the Sustainability Award**

The third main section of the application form is a short survey of Opinions of Corporate Responsibility, Sustainability, and the Sustainability Award. Unlike the previous two sections, which both ask for factual information, this section asks for your opinion on topics related to ESG/CSR/Sustainability in Saudi Arabia.

| Welcome                                         | Previous     Previous     Previous |
|-------------------------------------------------|----------------------------------------------------------------------------------------------------|
| Registration                                    |                                                                                                    |
| Section I. General Information                  | Section III. Opinions of Corporate Responsibility, Sustainability and                                                                                                    |
| Section II. Sustainability Performance<br>Areas | the Sustainability Award                                                                                                    |
| Governance                                      | [This section is not scored, but responses are required for the application to be considered complete.]                                                                                                    |
| Strategy                                        | 1 - Which 3 companies in Saudi Arabia do you consider to be corporate responsibility                                                                                                    |
| Materiality & Stakeholders                      | ESG/CSR/Sustainability leaders? *                                                                                                    |
| Reporting & Disclosure                          |                                                                                                    |
| Ethios                                          |                                                                                                    |
| Responsible Supply Chain Management             |                                                                                                    |
| Risk, Quality & Operations<br>Management        | This field is required O character out of 3000                                                                                                    |
| Environmental                                   |                                                                                                    |
| Materials & Waste                               | 2 - What is the most important ESG/CSR/Sustainability related issue facing your organization in                                                                                                    |
| Energy                                          | the short term? This could be an issue raised in the Sustainability Award application, or any othe<br>sustainability related issue. *                                                                                                    |
| Water                                           |                                                                                                    |
|                                                 |                                                                                                    |

#### Sustainability Award Follow Up Survey

The fourth and last section of the application form is the Sustainability Award Follow Up Survey, which asks questions regarding your experience applying for the Sustainability Award. The survey seeks to understand your motivations for applying to the Sustainability Award and how satisfied you were with different aspects of the process.

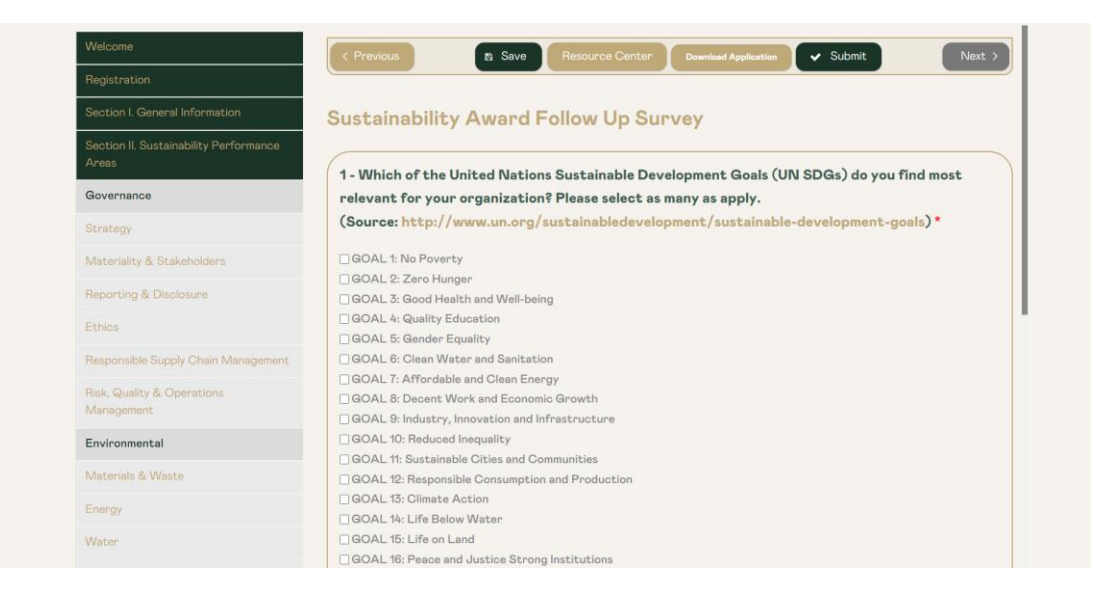

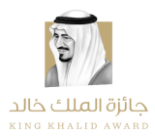

#### **INFORMATION ICON**

For more information on a specific question, please click on the information icon found to the right of the question, if available. When you click on the icon, an information box will appear with more details on a specific question.

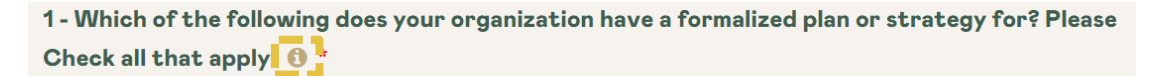

- ESG/CSR/Sustainability Strategy
- Risk Management Strategy
- ESG Risk Management Strategy
- Environmental Risk Strategy (Specifically)
- □ Charitable Foundation(s) & Partnerships Strategy
- □ None of the above

| A formal sustainability or corporate responsibility (CR) strategy<br>helps identify the organization's focus areas for sustainability<br>initiatives and relevant targets and metrics. It may also include<br>guidance from leadership on the importance of sustainability,<br>the organization's strategy regarding sustainability, how the<br>strategy applies to different departments, etc. |
|----------------------------------------------------------------------------------------------------|
|                                                                                                    |

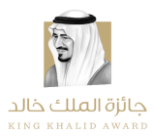

# SAVING, SUBMITTING & DOWNLOADING THE APPLICATION

Throughout the process of completing the application form, you can save your progress and return to the form at another time. Once you are satisfied with your responses to all the application form questions, you can submit the application by clicking the "Submit" icon. The "Save" and "Submit" icons are the green icons indicated below, located both on the top and bottom of the page.

| Top of the page: | Тор | of the | page: |
|------------------|-----|--------|-------|
|------------------|-----|--------|-------|

| < Previous        | 🗈 Save | Resource Center | Download Application | ✓ Submit | Next > |
|-------------------|--------|-----------------|----------------------|----------|--------|
| Bottom of the pag | ge:    |                 |                      |          |        |
| < Previous        |        | 🗈 Save          | ✓ Submit             |          | Next > |

You can download the application at any time by clicking on the relevant button found on the Registration page.

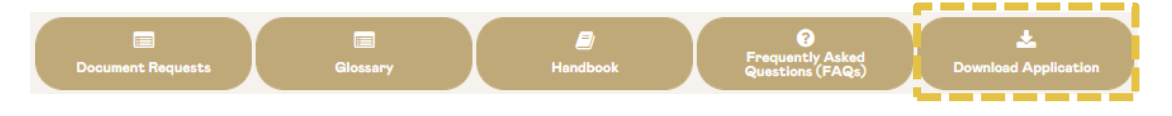

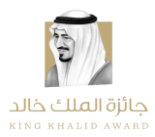

#### CONFIDENTIALITY

All data submitted by applicants will be used exclusively for the purpose of the Sustainability Assessment by the King Khalid Foundation and AccountAbility and will not be passed on to third parties. The individual scores will only be available to the applicant company as well as the King Khalid Foundation and AccountAbility for the purposes of the assessment. The leading Sustainability score will be public knowledge as it is included in the participant scorecards for all companies that participate. However, the individual scores of all other participants are not revealed.

Scores and data will be aggregated to overall and industry-sector specific averages and this data will be available for participating companies. General aggregated data about this cycle's questionnaire and assessment may be used in communications concerning the Sustainability Award. Companies can self-disclose their performance information in any of their own communications should they wish to do so.

#### **Non-Disclosure Agreement**

A Non-Disclosure Agreement (NDA) is available upon request. Contact us to let us know if you need one, before disclosing any information.

## **CONTACT INFORMATION**

King Khalid Award Representative kkasa@kkf.org.sa

AccountAbility Representative <u>kkf@accountability.org</u>

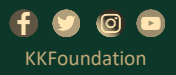